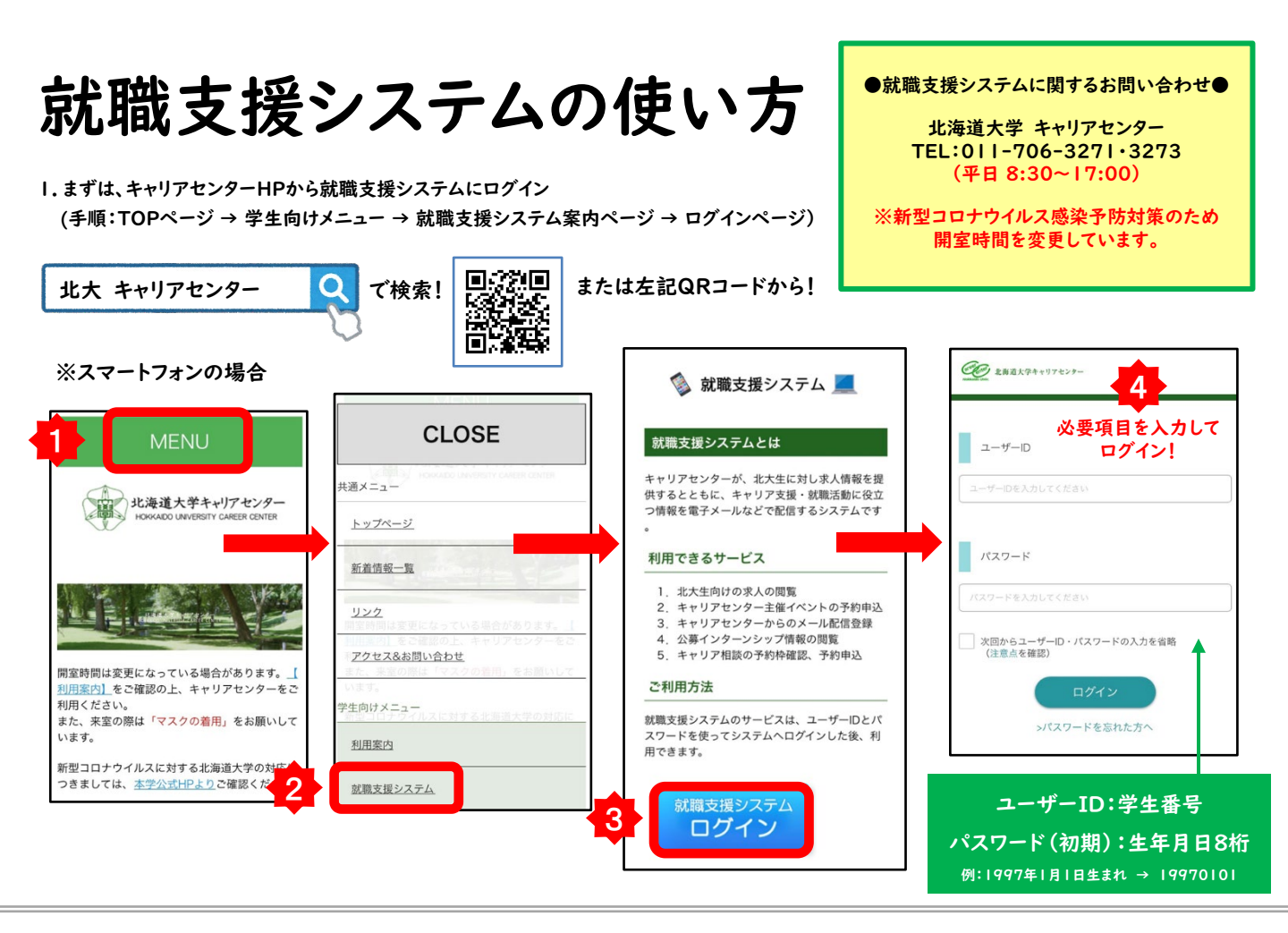

2. 初期設定で、基本情報を入力(初回ログイン時)

| ①学生情報登録                 | ②学生情報アンケート                                                                                             | ③進路希望登録                                          |
|-------------------------|----------------------------------------------------------------------------------------------------|--------------------------------------------------|
| ан, ажеловеки.<br>аран, | ダ生活物アンタート   4856-0428m42EC-CCEe)    0: オーリアンウークのかくやし手物は4858+    - MSK+8278    - MSK+8278    - MSK+8278 | NEW/2014    NEW2    Adds    Adds    Adds    Adds |
| 初期パスワードは<br>必ず変更してください! | キャリアセンターから就活に役立つ<br>イベント情報を配信します!<br>「配信を希望する」にチェック!                                                   | MULCOLU V                                        |

3.「求人検索」や「キャリア相談予約」が利用できます

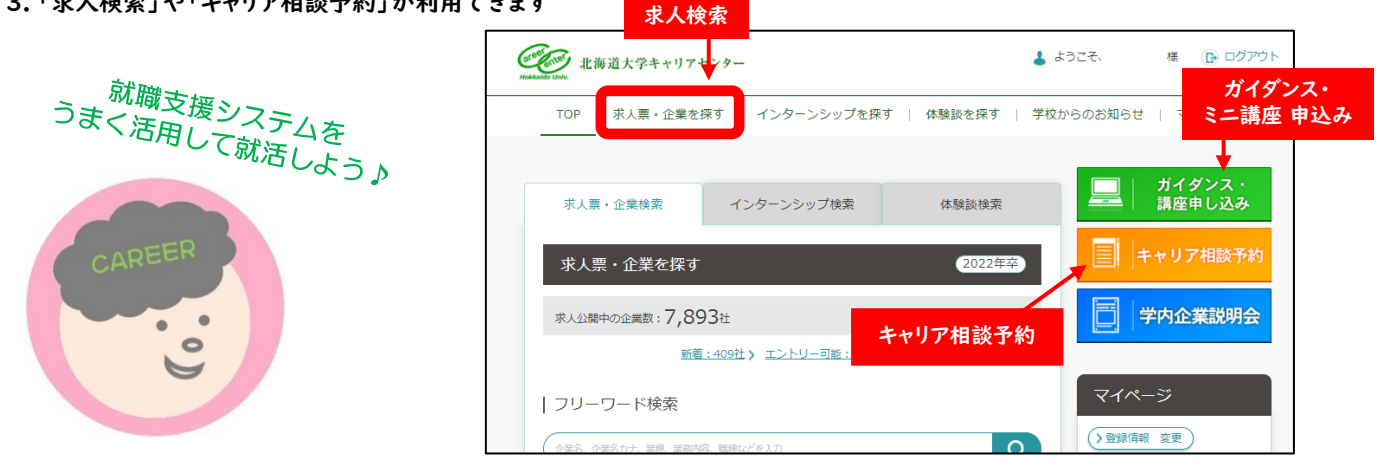